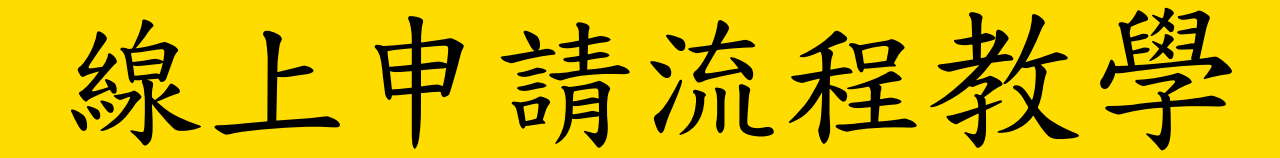

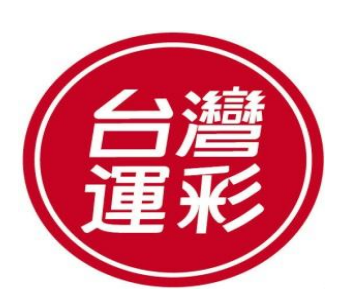

TAIWAN SPORTS LOTTERY

## 步驟1.至運彩官網會員申請頁面,看完提醒小視窗點選確定

| 資源彩       貫原彩       音比赛       更精彩         TAIWAN SPORTS LOTTERY         第三屆運彩會員申請步驟         Step1 填寫基本資料 | I.請務必確認輸入的身分證統一編號與門號電信業         3tep1 编編         3tep1 编編         3tep1 编編         3tep1 编編         3tep1 编編         3tep1 编編         3tep1 编編         3tep1 编編         3tep1 编編         3tep1 编編         3tep1 编編         3tep1 编編         3tep1 编編         3tep1 编編         3tep1 编編         3tep1 编編         3tep1 编編         3tep1 编         3tep1 编         3tep1 编         3tep1 编         3tep1 编         3tep1 编         3tep1 编         3tep1 编         3tep1 编         3tep1 %         3tep1 %         3tep1 %         3tep1 %         3tep1 %         3tep1 %         3tep1 %         3tep1 %         3tep1 %         3tep1 %         3tep1 %         3tep1 %         3tep1 %         3tep1 %         3tep1 %         3tep1 %         3tep1 %         3tep1 %         3tep3 %         3tep1 %         3tep1 | 既同会事項                                                                         |
|----------------------------------------------------------------------------------------------------|----------------------------------------------------------------------------------------------------|-------------------------------------------------------------------------------|
| ◯ Step2 手機簡訊驗證                                                                                           |                                                                                                    | □ <b>□ □ ◎ ⇒</b> 項<br>個人資料保護法(以下簡稱個資法)第八條第一項規定,<br>個人資料予台灣運彩。則視為同意下列事項:       |
| ── Step3 身分認證作業                                                                                          |                                                                                                    | 頓別及個人資料利用之對象、期間、地區及方式等內容                                                      |
| O Step4 續填其它資料                                                                                           |                                                                                                    | 去得經營之營業項目範圍內,基於下列事由與特定目<br>衰集、處理、利用及/或國際傳輸台端個人資料:<br>→ 萬集,處理、利用及,或國際傳輸台端個人資料: |
| ●申請完成                                                                                                    | 1.提醒您, 曾貝申請採用行動身分減別服務, 您輸入的 <b>身分證統一編號必須與門號電</b><br>信業者登記一致, 若不一致, 將無法通過認證。                                                                                                    | 」所有內容·茲同意並願意遵守該等條款                                                            |
|                                                                                                    | <b>2</b> .若您的門號為預付卡/親子卡/企業卡等,無法通過身分認證。                                                                                                    | 誤·如有不實·願負一切法律責任                                                               |
|                                                                                                    | 確定                                                                                                    | 上會員                                                                           |
|                                                                                                    | □□□□□□□□□□□□□□□□□□□□□□□□□□□□□□□□□□□□                                                                                                    | 」號語 (使用他人手機會無法通過身分驗證)                                                         |
|                                                                                                    | ♥ 驗證碼★                                                                                                    |                                                                               |
|                                                                                                    | <b>提醒您:</b><br>1.每個身分證統一編號,僅能申辦一個運彩網路會員帳號。<br>2.申請者不得為未成年人,外籍人士請洽投注站索取書面申請書辦理。<br>2.申請人類常知,会灣深彩地透過「喜灣網路認證贴份有限公司」所提供的「在動自公證即服務                                                                                                    | → 仁新 細牧 社 仁 白 八 河 菜 .                                                         |

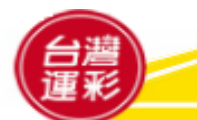

**TAIWAN SPORTS LOTTERY** 

#### 步驟2.填寫基本資料

| 首連彩                                                      |                                     |                                                                                                    |
|----------------------------------------------------------|-------------------------------------|----------------------------------------------------------------------------------------------------|
| 第三屆運彩會員申請步驟                                              | Step1 填寫基本資料                        |                                                                                                    |
| ▶ Step1 填寫基本資料                                           |                                     | ♀個人資料運用告知聲明 台灣運彩蒐集、處理、利用及國際傳輸個人資料告知暨同意事項                                                                                                    |
| <ul> <li>Step2 手機間訊驗證</li> <li>○ Step3 身分認證作業</li> </ul> |                                     | 台灣建動彩券股份有限公司(以下關稿台灣建彩)松據個人資料保護法(以下關稿個寬法)第八條第一項規定,<br>向 台端告知下列事項,請 台端詳閱,若 台端提供個人資料予台灣運彩,則視為同意下列事項:<br>一、台灣運彩蒐集 台端個人資料之特定目的、個人資料類別及個人資料利用之對象、期間、地區及方式等內容<br>如下:                                                                                                    |
| Step4 續填其它資料                                             | 世生日期★<br><b>並</b> 1995/03/06        | <ul> <li>(一)特定目的:台灣運彩在現在已(或將來可能)依法得經營之營業項目範圍內,基於下列事由與特定目的,於所涉業務執行之必要範圍內,而有必要直接或間接蒐集、處理、利用及/或國際傳輸台端個人資料:</li> <li>(040)行銷、(063)非公務機關依法定義務所進行個人資料之蒐集處理及利用、(069)契約、類似契約或其他法律</li> </ul>                                                                                                    |
|                                                          | 「<br>手機號碼★<br>□ 09 <b>600000</b> 11 | ✓ 我已仔細閱讀以上「個人資料運用告知聲明」所有內容·茲同意並願意遵守該等條款                                                                                                    |
| 請依儞位項寫,並確認<br>申請資料與手機申請人<br>資料為同一人,而且要                   | ● 手機號碼電信業者★ ● 中華電信                  | <ul> <li>✓ 我確認填寫的所有資料都是我本人的資料無誤,如有不貫,願負一切法律責任</li> <li>✓ 我同意台灣運彩查詢我是否為第二屆運彩線上會員</li> <li>■ 1.確認會員申請人與手機門號申請人為同一人</li> </ul>                                                                                                    |
| 使用這支手機進行身分<br>證,用別人的手機,會<br>無法通過身分認證哦!                   | 驗證碼★<br>666685                      | <ul> <li>✓ 2.確認使用該手機門號之手機進行驗證(使用他人手機會無法通過身分驗證)</li> <li>▲ 副新驗證碼</li> <li>▲ 副新驗證碼</li> <li>▲ 回到新驗證碼</li> <li>▲ 回到新 ● 回到新 ● 回到</li> <li>▲ 回到新 ● 回到</li> <li>▲ 回到</li> <li>▲</li></ul> |

提醒您: 1.每個身分證統一編號,僅能申辦一個運彩網路會員帳號。 2.申請者不得為未成年人,外籍人士請洽投注站索取書面申請書辦理。 3.申請人填寫的資料,台灣運彩將透過「臺灣網路認證股份有限公司」所提供的「行動身分識別服務」之行動網路進行身分認證。

# 步驟3.輸入您手機所收到的簡訊驗證碼

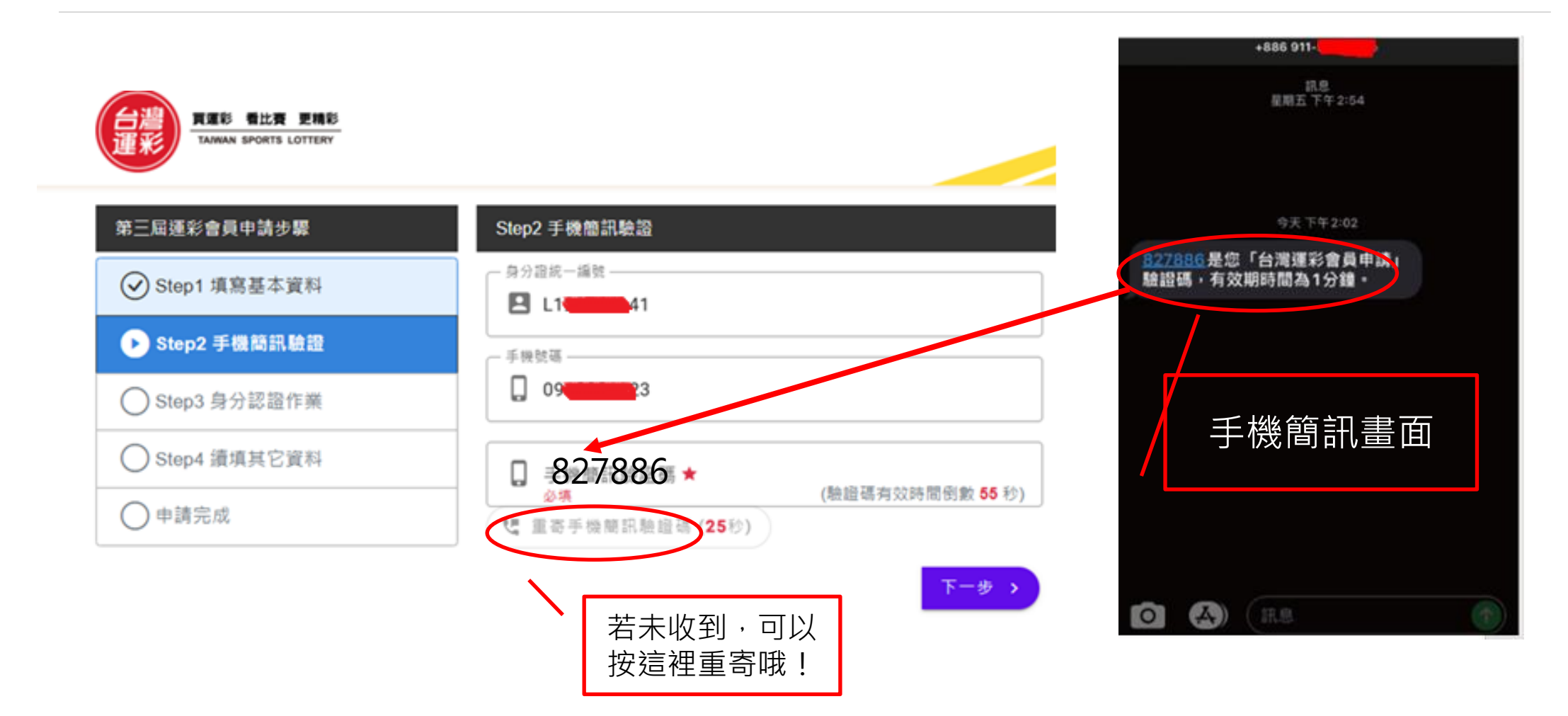

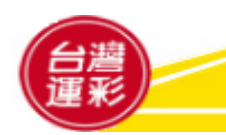

# 步驟4.進入身分認證作業,請確認關閉您手機的WiFi功能

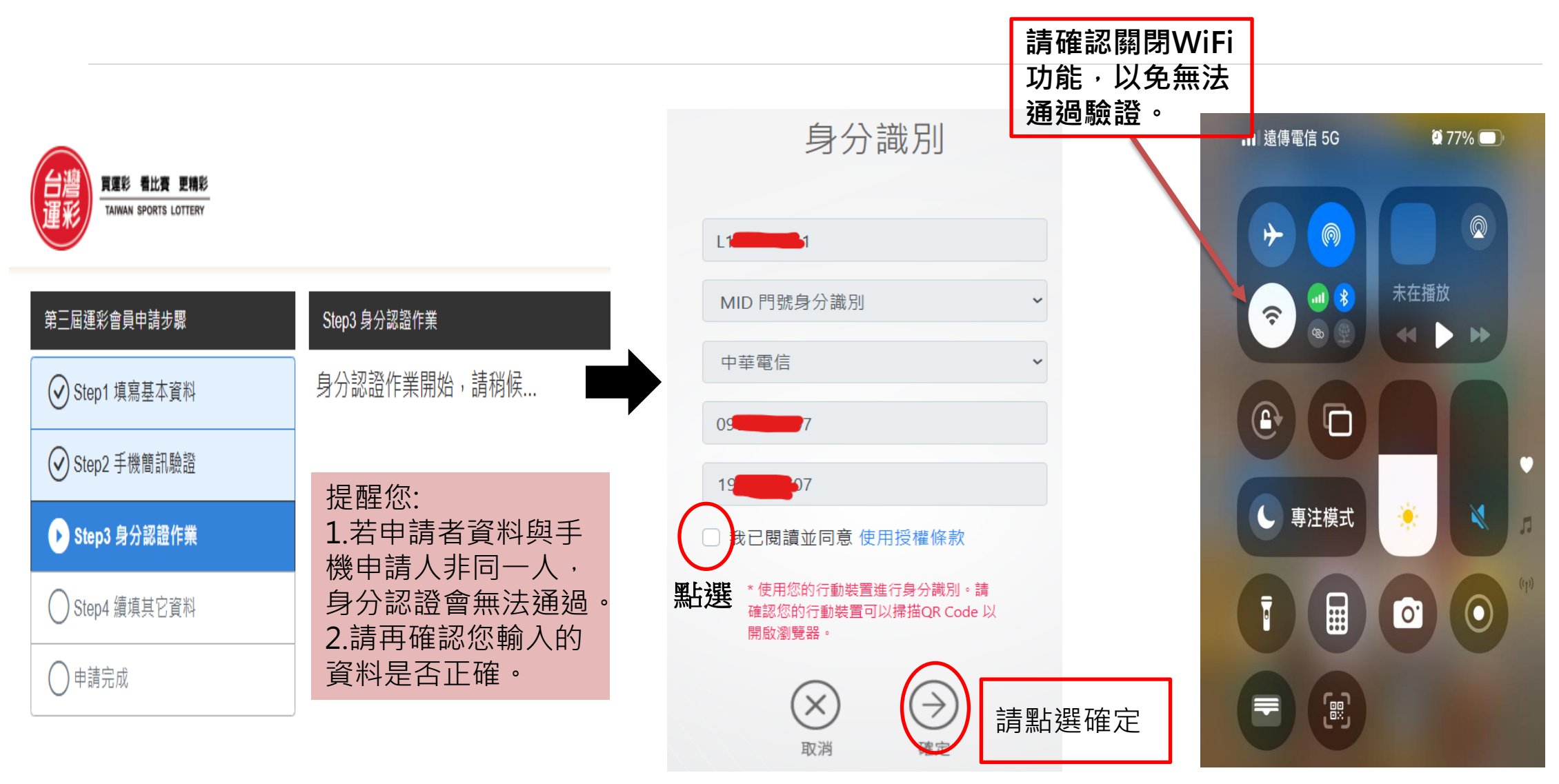

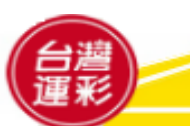

**TAIWAN SPORTS LOTTERY** 

# 使用電腦申請畫面

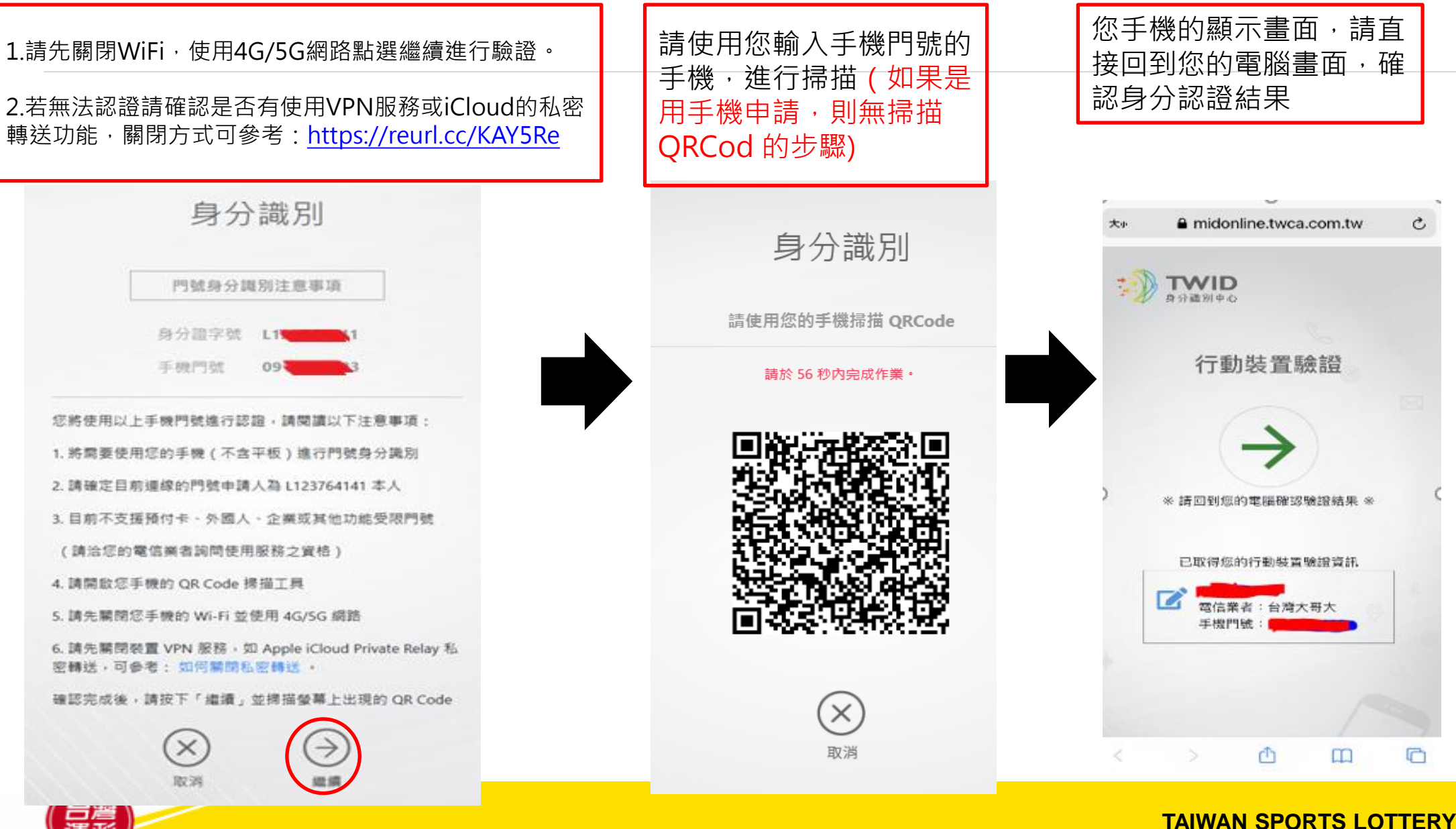

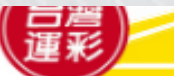

### 使用手機申請畫面

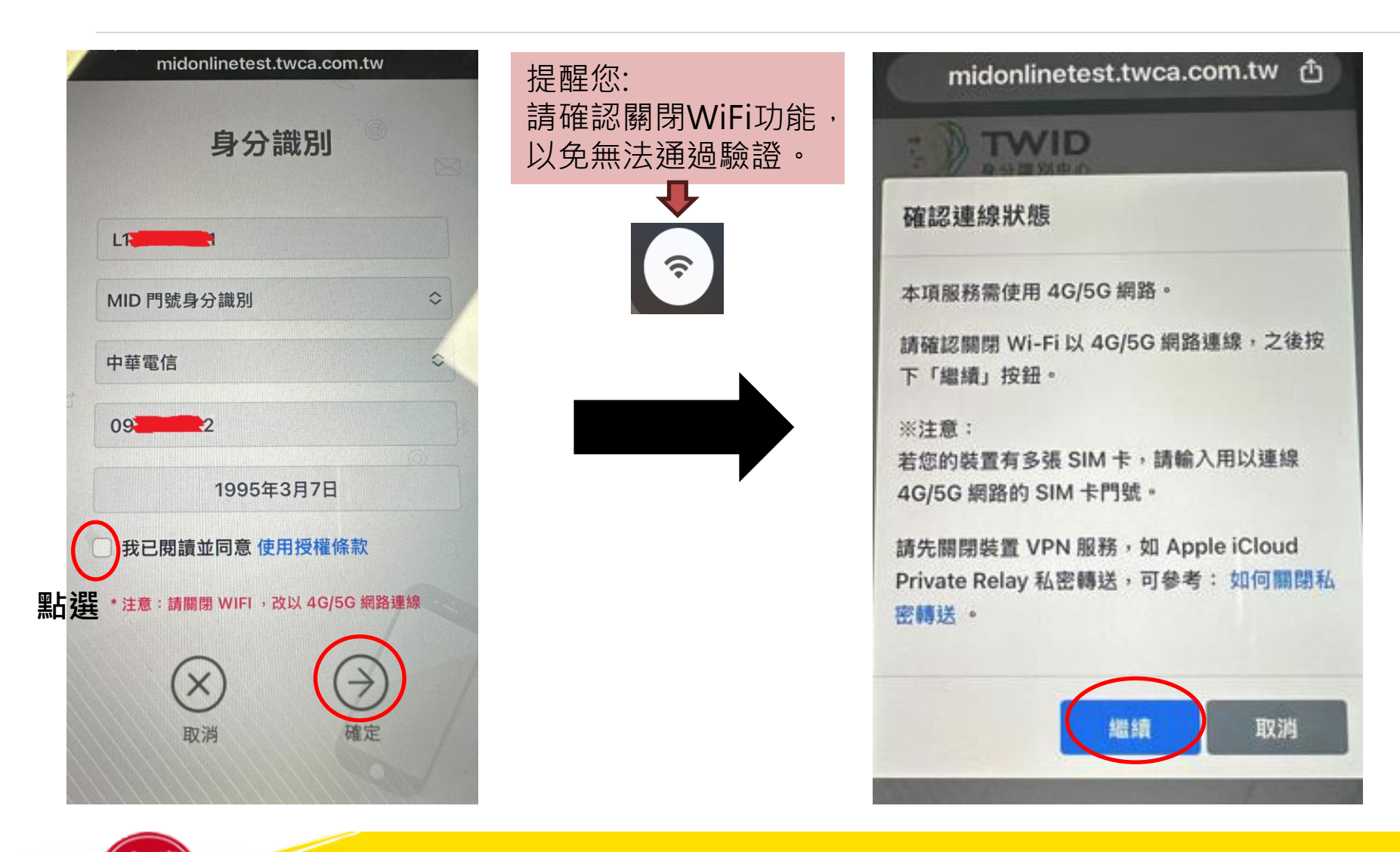

TAIWAN SPORTS LOTTERY

#### 如您的電腦畫面出現以下訊息,代表您身分認證 未通過,請確認以下資訊

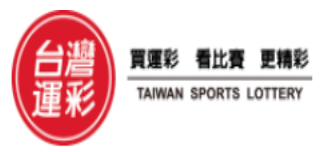

🔵 Step1 填寫基本資料

○ Step2 手機簡訊驗證

○ Step3 身分認證作業

🔿 Step4 續填其它資料

() 申請完成

#### 第三屆運彩會員申請步驟

#### 身分認證未通過 [50**11**]

您未通過身分認證作業,請確認下列事項 [5011]:

1.請確認電信業者選擇是否正確。

2.請確認你的出生年月日是否正確。

3.請確認您輸入的身分證統一編號與手機門號申請者是否一致。

4.確認您手機Wi-Fi是否已關閉。

5.請確認您是否使用同一支手機(為輸入申請資料的手機門號所使用的手機)進行認證。

6.若您的手機作業系統為iOS·且有付費iCloud·請於手機「設定」->「iCloud」->「私密轉送」中關閉私密轉送功能後·重新申請進行驗證·關閉方式請點此。

重新申請 >

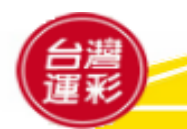

**TAIWAN SPORTS LOTTERY** 

### 步驟4.通過身分認證,續填其他資料

| 日達<br>運彩<br>査比査 更精彩<br>Taiwan sports Lottery |                                         |                                                                                                    |
|----------------------------------------------|-----------------------------------------|----------------------------------------------------------------------------------------------------|
| 第三屆運彩會員申請步驟                                  | Step4 續填其它資料                            |                                                                                                    |
| ✓ Step1 填寫基本資料                               | 您已完成身分認證作業,請續填其他申請資料。                   |                                                                                                    |
| ✓ Step2 手機簡訊驗證                               | ~電子郵件信箱★<br>■ aaa@aaa.com.tw            | •      •      □      □      □      □      □      □      □      □      □      □      □      □      □      □      □      □      □      □      □      □      □      □      □      □      □      □      □      □      □      □      □      □      □      □      □      □      □      □      □      □      □      □      □      □      □      □      □      □      □      □      □      □      □      □      □      □      □      □      □      □      □      □      □      □      □      □      □      □      □      □      □      □      □      □      □      □      □      □      □      □      □      □      □      □      □      □      □      □      □      □      □      □      □      □      □      □      □      □      □      □      □      □      □      □      □      □      □      □      □      □      □      □      □      □      □      □      □      □      □      □      □      □      □      □      □      □      □      □      □      □      □      □      □      □      □      □      □      □      □      □      □      □      □      □      □      □      □      □      □      □      □      □      □      □      □      □      □      □      □      □      □      □      □      □      □      □      □      □      □      □      □      □      □      □      □      □      □      □      □      □      □      □      □      □      □      □      □      □      □      □      □      □      □      □      □      □      □      □      □      □      □      □      □      □      □      □      □      □      □      □      □      □      □      □      □      □      □      □      □      □      □      □      □      □      □      □      □      □      □      □      □      □      □      □      □      □      □      □     □     □     □     □     □     □     □     □     □     □     □     □     □     □     □     □     □     □     □     □     □    □     □     □    □    □    □    □    □    □    □    □    □    □    □    □    □    □    □    □    □    □    □    □    □    □    □    □    □    □    □    □    □    □    □    □    □    □    □    □    □    □    □    □    □    □    □ |
| ✓ Step3 身分認證作業                               | <ul> <li>♥ 地址</li> </ul>                | <ol> <li>1.申請人同意貴公司得將申請人之基本資料(包括部分姓名、部分會員代碼及會員每月虛擬投注金額等資料)提供給為您服務的經銷商以結算每月虛擬投注回饋比例。</li> <li>2.申請人得随時以電話【客服專線(02)2791-0988】、書面或親洽貴公司要求停止對申請人資料(包部分姓名、部分會員代碼及會員每月虛擬投注金額等資料)之上開運用。</li> </ol>                                                                                                    |
| ▶ Step4 續填其它資料                               | □ ● ● ● ● ● ● ● ● ● ● ● ● ● ● ● ● ● ● ● |                                                                                                    |
| ○申請完成                                        | 街道地址★ 日期 民生東路四段133號                     | ● 會員往來約定條款(含「運動彩券投注規範」與「線上通路投注服務使用條款」) 申請人已於合理期間內審閱、瞭解並同意本約定條款之全部內容(以下簡稱會員)向台灣運動彩券股份有<br>限公司(以下簡稱貴公司)申請成為第三屆運動彩券(以下簡稱運動彩券)線上通路會員,於運動彩券線上通路                                                                                                    |
|                                              | ↓ 備用聯絡電話                                | 投注範圍內,會員同意遵守下列各項約定事項及有關法令規定辦理。<br>一、名詞解釋<br>(一)會員:指自然人按規定程序提出申請,經審查合格後,准予使用線上通路投注者。                                                                                                    |
| 有熟識的店家,記得填入<br>他們的經銷商證號哦!                    | - 推薦入會經銷商證號<br><b> 示 93011001</b>       | <ul> <li>(二) 會員專戶:指每一個會員配圖一組專圖號碼,作為預付投注款項、收取中獎獎金或退款之用者。</li> <li>(三) 經營受委託機構:指台灣運動彩券股份有限公司。</li> <li>(四) 金流受委託機構:指中國信託商業銀行股份有限公司。</li> </ul>                                                                                                    |
|                                              | ▶ 活動代碼                                  | <ul> <li>(五) 入金:指會員將投注款項經由金融支付體系轉入會員專戶之作業。</li> <li>(六) 出金, 生命呈終其命呈東戶內之款頂轄,) 其约定的木人名美之金融機堪順戶之作業。</li> <li>▼</li> <li>我已仔細閱讀以上「會員往來約定條款」所有內容,茲同意並願意遵守該等條款</li> </ul>                                                                                                    |
|                                              |                                         | 儲存並申請完成                                                                                                    |
|                                              | 請務必填寫完整地址及Ema                           | ail,<br>st衣哦」                                                                                                    |
|                                              |                                         | тих них :<br>                                                                                                    |
|                                              |                                         | TAIWAN SPORTS LOTTERY                                                                                                    |

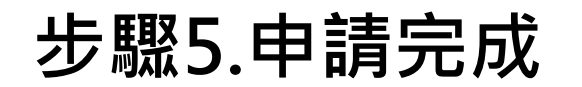

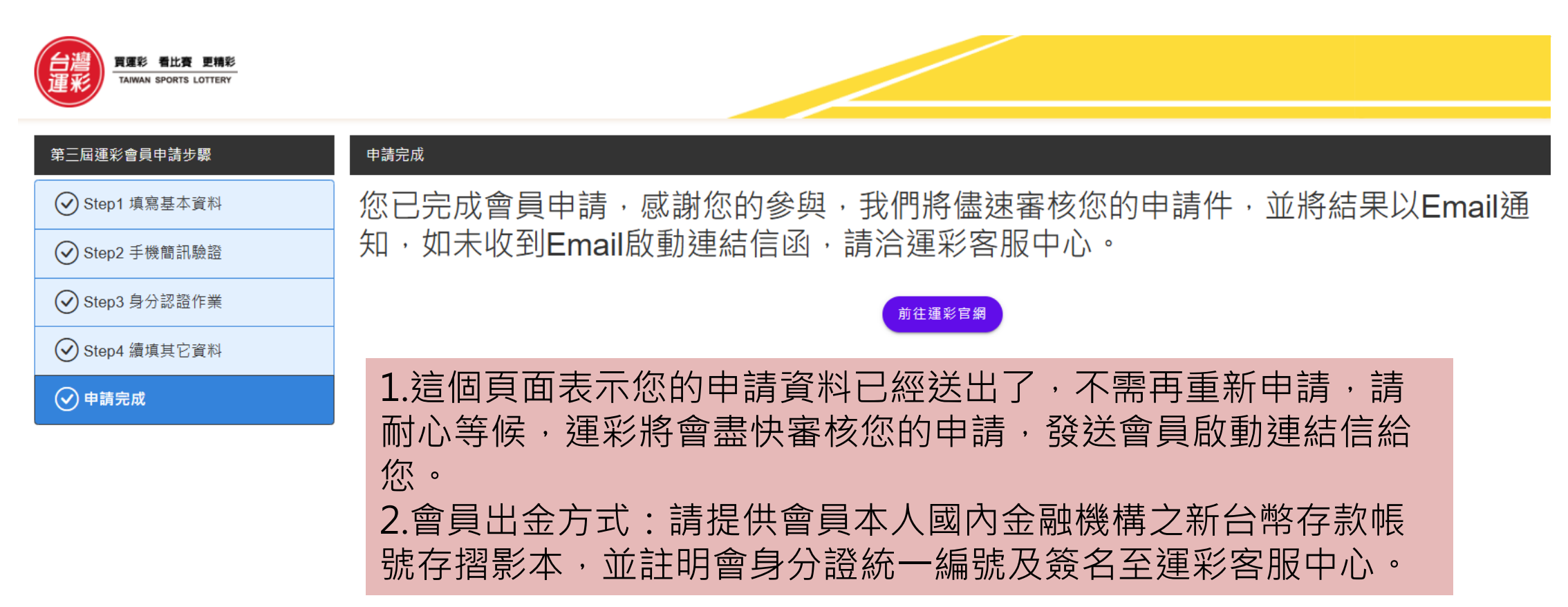

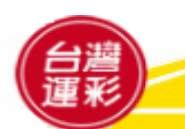